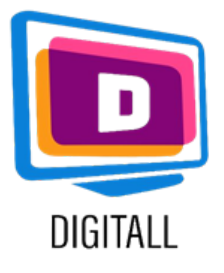

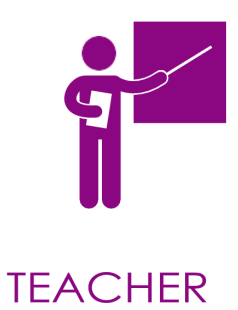

# **Google meet**

#### BINTEOΔIAΣKEΨH, CLOUD PHONE, WEBINARS KAI CHAT

#### Περιγραφή:

To Google Meet είναι μια δωρεάν εφαρμογή τηλεδιάσκεψης για χρήστες της Google και σχολεία που έχουν δημιουργήσει λογαριασμό Google. Το Google Meet είναι επίσης διαθέσιμο σε μια σειρά συσκευών,

συμπεριλαμβανομένων επιτραπέζιων υπολογιστών, smartphones κ.λπ. Σας επιτρέπει επίσης να καταγράφετε βιντεοδιασκέψεις για μεταγενέστερη προβολή.

Αυτή η πηγή μπορεί να είναι χρήσιμη για μαθητές με:

- μαθησιακές δυσκολίες.
- οπτική αναπηρία.
- προβλήματα ακοής.
- όλους τους μαθητές.

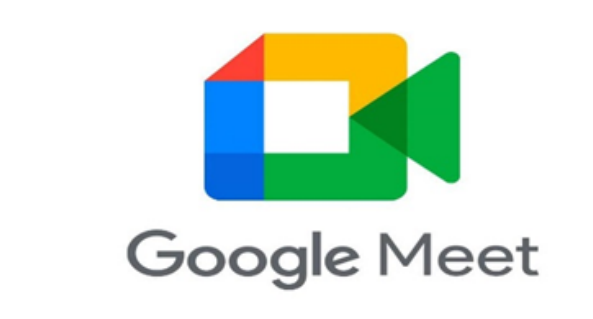

#### Τιμή:

Εφόσον διαθέτετε λογαριασμό Google (και διεύθυνση gmail), μπορείτε να χρησιμοποιήσετε δωρεάν το Google Meet για online συναντήσεις διάρκειας έως 60 λεπτών με έως και 100 συμμετέχοντες.

### Βαθμός προσβασιμότητας:

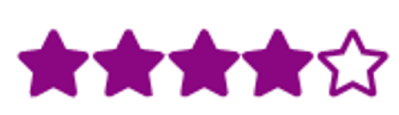

Η εφαρμογή παρέχει υπότιτλους του μαθήματος. Ο μαθητής μπορεί επίσης να ηχογραφήσει το μάθημα για να το ξανακούσει αργότερα.

#### Πρακτικές αξιοποίησης:

Αυτή η εφαρμογή σας επιτρέπει να δώσετε διαδικτυακά μαθήματα με διαδραστικό τρόπο και προσαρμοσμένο σε όλους:

- μοιραστείτε την οθόνη σας και έτσι μεταδώστε powerpoint και βίντεο με τους μαθητές.
- εγγράψτε τη συνεδρία για να την μοιραστείτε με τους απόντες μαθητές σας.
- δημιουργήστε υπότιτλους.
- μοιραστείτε έγγραφα εργασίας κ.λπ...

https://new.edmodo.com/

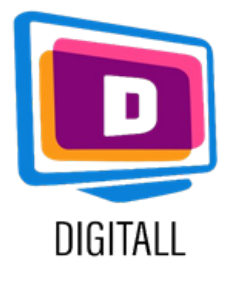

## Πώς χρησιμοποιείται;

Συνδεθείτε, παραδώστε ένα διαδικτυακό μάθημα, ηχογραφήστε και βάλτε υπότιτλους.

#### **Βήμα 1**.

Συνδεθείτε στο Google Meet και κάντε κλικ ή πατήστε "Χρήση κωδικού συνάντησης" (στο κινητό μπορεί να λέει "Εισάγετε κωδικό συνάντησης"). Μόλις εισαχθεί ο κωδικός σας, εφόσον έχει ξεκινήσει η συνεδρίαση, θα εισέλθετε στην κλήση και θα μπορείτε να αρχίσετε να μιλάτε με την ομάδα σας.

#### **Βήμα 2.**

Εάν είναι απαραίτητο,

χρησιμοποιήστε τη συνομιλία για να μιλήσετε, να αφήσετε σχόλια ή να επιτρέψετε στους μαθητές σας να κάνουν ερωτήσεις.

Μπορείτε επίσης να μοιραστείτε έγγραφα μέσω της συνομιλίας. Πατήστε τον συνδετήρα στο κάτω δεξιά μέρος της συνομιλίας.

#### Βήμα 3.

Κάντε κλικ στις τρεις μικρές τελείες και ενεργοποιήστε τους υπότιτλους.

Στη συνέχεια θα ενεργοποιούνται στο κάτω μέρος της οθόνης όταν μιλάτε εσείς ή ένας από τους μαθητές σας.

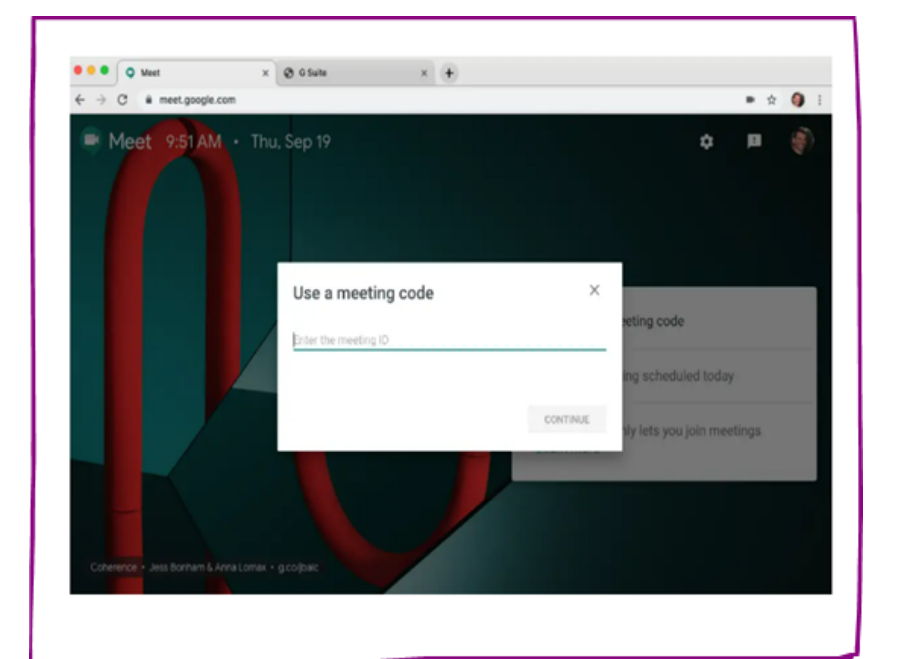

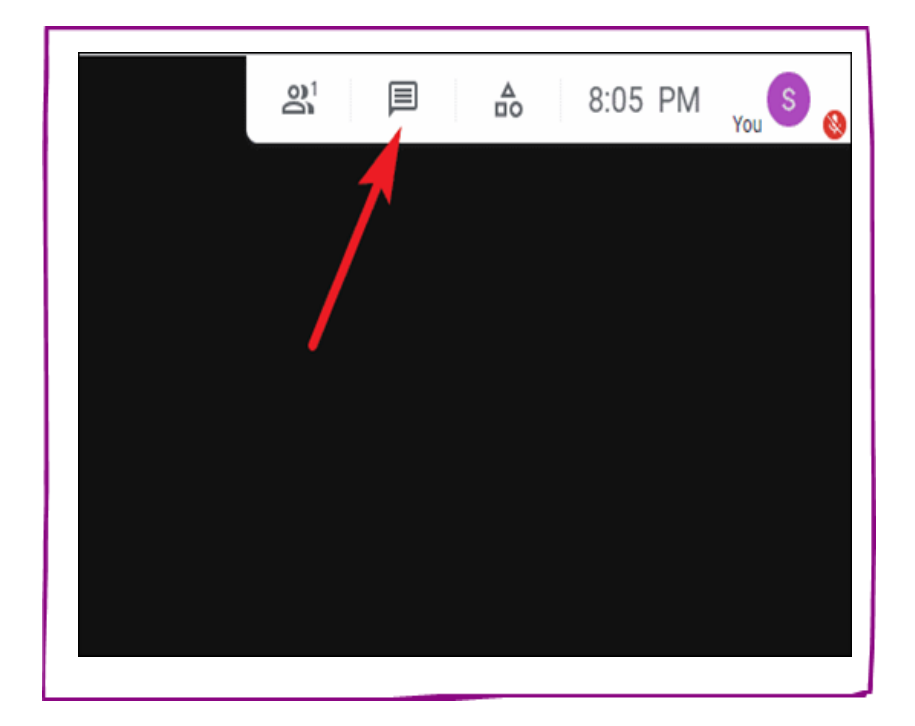

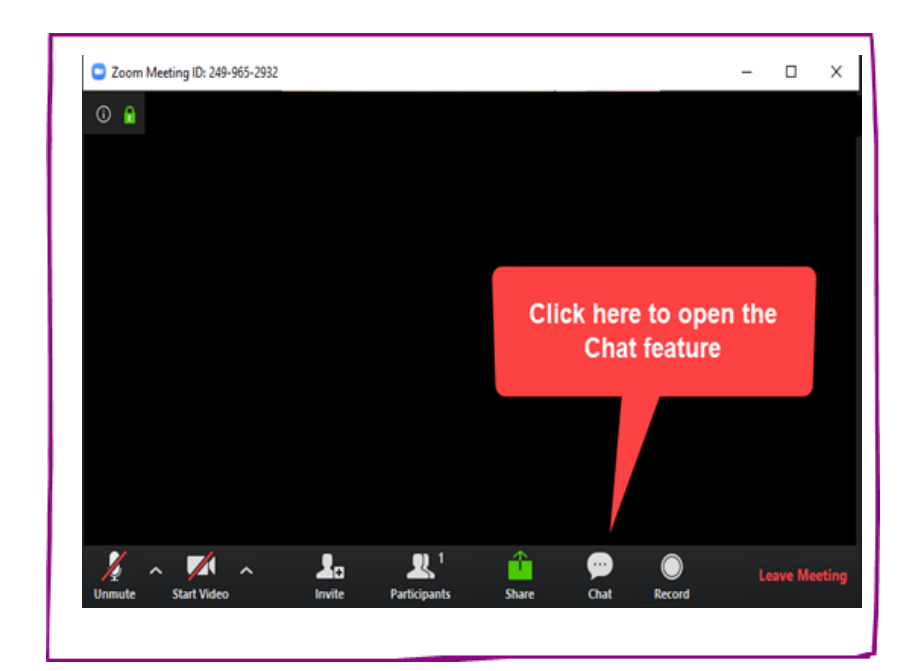

https://new.edmodo.com/